## Arbeitshilfe zur Freigabe von Kamera und Mikrofon im Internetbrowser Firefox an einem Handy (Samsung)

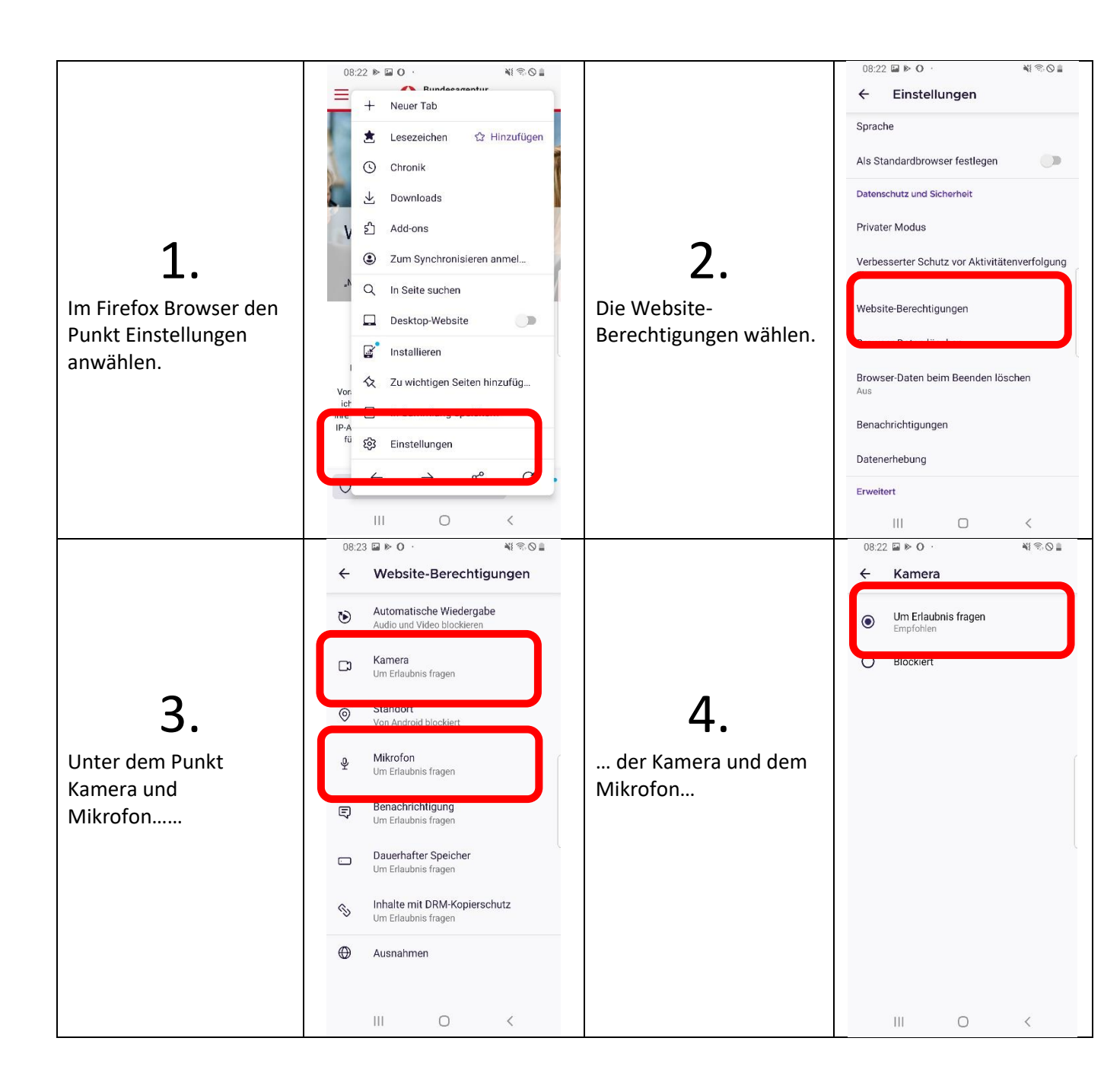

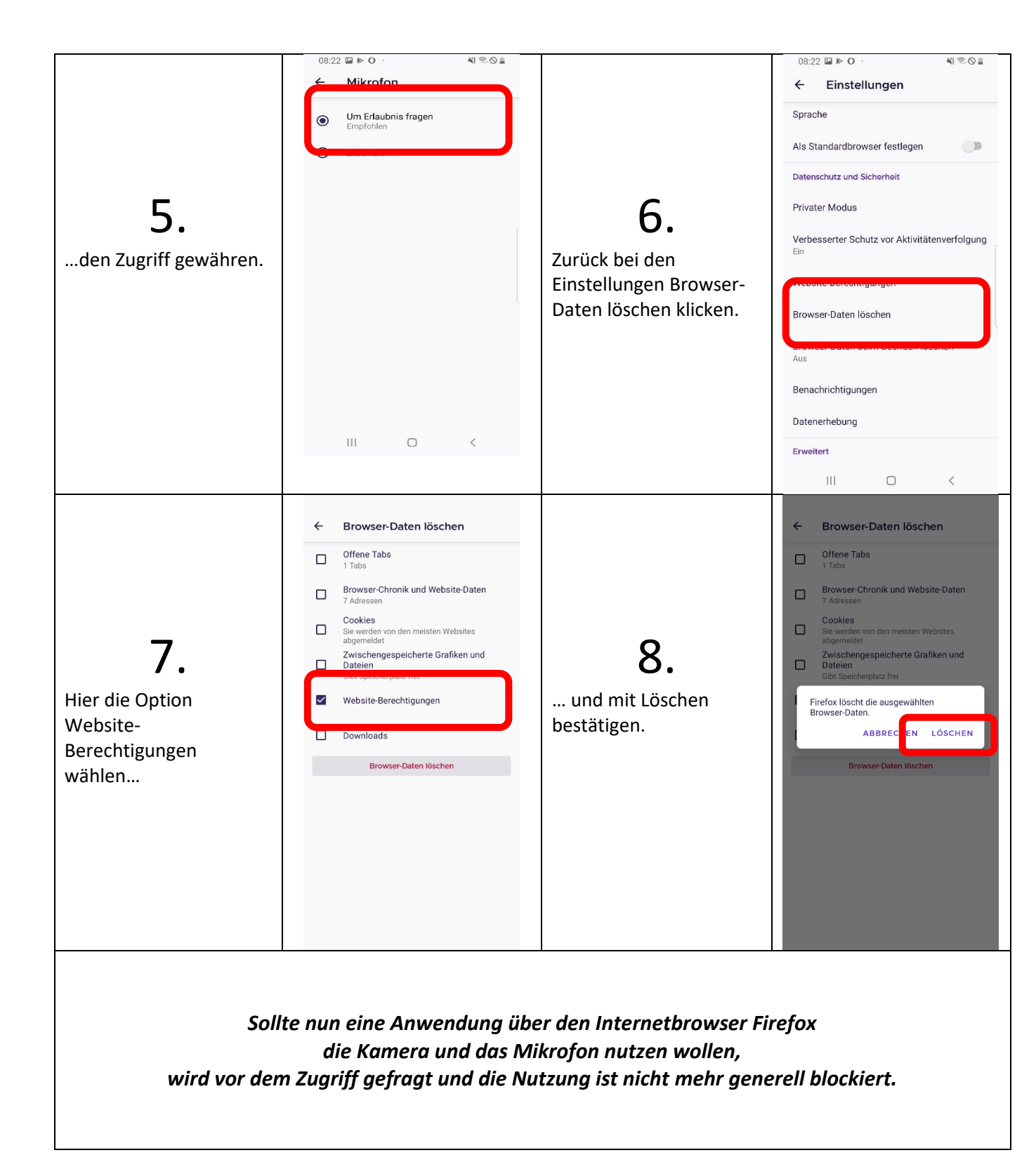